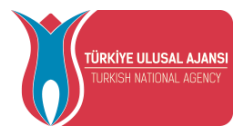

### **TURKISH NATIONAL AGENCY**

## **ERASMUS+ MOBILITY APPLICATIONS USER GUIDE\***

The English translation of this document is prepared only for informative purposes by METU ICO. Turkish version takes precedence in case of conflicting information.

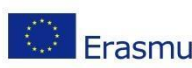

Avrupa Birliği Eğitim ve Gençlik Programları Merkezi Başkanlığı Ehlibeyt Mah. Mevlana Bulvarı No: 181, 06520 Çankaya / Ankara **Erasmus**+ T +90 312 409 60 00 | bilgi@ua.gov.tr | KEP: <u>ulusal.ajans@hs01.kep.tr</u>

www.ua.gov.tr 🛯 🙀 📑 💌 🖸 /ulusalajans

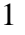

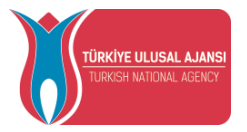

# **Table of Contents**

| How to Access Erasmus Application System   | . 3 |
|--------------------------------------------|-----|
| User Profile (Profil)                      | . 5 |
| My Applications (Başvurularım)             | . 7 |
| Discount Code (İndirim Kodu)               | 13  |
| How to Exit the Erasmus Application System | 16  |

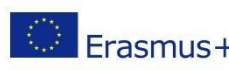

Avrupa Birliği Eğitim ve Gençlik Programları Merkezi Başkanlığı Ehlibeyt Mah. Mevlana Bulvarı No: 181, 06520 Çankaya / Ankara Ehlibeyt Man. Meviana Buivan No. 101, 00220 çuanaştı - Tersmus+ T +90 312 409 60 00 | bilgi@ua.gov.tr | KEP: <u>ulusal.ajans@hs01.kep.tr</u>

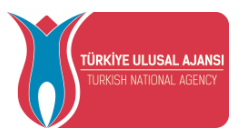

### How to Access Erasmus Application System

should То make an Erasmus application, you visit the website: erasmusbasvuru.ua.gov.tr Then, you need to click the "e-Devlet ile Giriş Yap" button, so that you will be asked your E-Devlet (E-Government) credentials.

|                               |         | 🕻 e-Devlet le Gi  |
|-------------------------------|---------|-------------------|
|                               | A       | rama              |
| Kurum Adı ↑↓                  | İlan †↓ | Bitiş Tarihi   †↓ |
| Gösterilen Kayıtlar 1 - 0 / 0 |         |                   |

### Figure 1" e-Devlet ile Giriş Yap" Button

In the fields specified on the page that opens, it is necessary to enter your Turkish or Foreign Identity No information and your e-Government password and log in with the "Giriş Yap" button.

| e-Devlet Şifresi     C. Kimlik Numaranızı ve e-Devlet Şifrenizi kullanarak kimliğiniz doğrulandıktan sonra işleminize kaldığınız yerden devam edebilirsiniz:     Q. e-Devlet Şifresi Nedir, Nasil Alinn?     T.C. Kimlik No     111111111     Sanal Klavye & Yazarken Gizle     * e-Devlet Şifresi      Sanal Klavye & Şifremi Unuttum     *.e-Devlet Q. şifrenizi unutmanız durumunda doğruladığınız cep telefonunuzdan yenileme işlemi     yepabilirsiniz.                     | iş Yapılacak Uygulama       | https://turna.ua.gov.<br>TURNA                    | tr/turna/_pServlet?kom  | nut=edkA                              |                        |
|----------------------------------------------------------------------------------------------------|-----------------------------|---------------------------------------------------|-------------------------|---------------------------------------|------------------------|
| T.C. Kimlik Numaranizi ve e-Devlet Şifrenizi kullanarak kimliğiniz doğrulandıktan sonra işleminize kaldığınız yerden devam edebilirsiniz.         Q. e-Devlet Şifresi Nedir. Nasil Alınır?         * T.C. Kimlik No         1111111111         E Sanal Klavye         * e-Devlet Şifresi         Sanal Klavye         * e-Devlet Şifresi         Sanal Klavye         * e-Devlet Şifrenizi unutmanız durumunda doğruladığınız cep telefonunuzden yenileme işlemi yepebilirsiniz. | 💼 e-Devlet Şifresi          | 📑 Mobil İmza                                      | 🦚 e-imza                | art T.C. Kimlik Kart                  | 📻 İnternet Bankacılığı |
| * T.C. Kimlik No     1111111111     ■ Sanal Klavye      ✓ Yazarken Gizle     * e-Devlet Şifresi     • Devlet @gifrenizi unutmaniz durumunda doğruladığınız cep telefonunuzdan yenileme işlemi     yepebilirziniz                                                                                                    | T.C. Kimlik Numaranızı ve e | -Devlet Şifrenizi kullanarak k<br>, Nasıl Alınır? | mliğiniz doğrulandıktar | n sonra işleminize kaldığınız yerden  | devam edebilirsiniz.   |
| * e-Devlet Şiffresi 📼 Sanal Klavye 🌢 Şifremi Unuttum<br>* e-Devlet 🚇 şifrenizi unutmanız durumunda doğruladığınız cep telefonunuzdan yenileme işlemi<br>yepabilirxiniz.                                                                                                    | * T.C. Kimlik No            | 11111111111                                       |                         | 📾 Sanal Klavye 🛷 Yaza                 | arken Gizle            |
| * «-Devlet: Qaş şifrenizi unutmanız durumunda doğruladığınız cep telefonunuzdan yenileme işlemi<br>yepebilirziniz.                                                                                                    | * e-Devlet Şifresi          | [                                                 |                         | Sanal Klavye 🔒 Şifre                  | emi Unuttum            |
|                                                                                                    |                             | * e-Devlet 🤬 şifn<br>yapabilirsiniz.              | enizi unutmanız durumu  | nda doğruladığınız cep telefonunuzdar | n yenileme işlemi      |
| < iptal Et Giriş Yap >                                                                                                    |                             |                                                   | < Iptal Et              | Giriş Yap >                           |                        |

Figure 2 e-Devlet ID Verification System

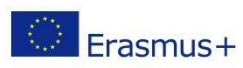

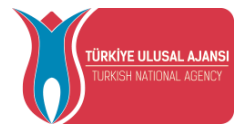

After logging in with E-Devlet, you must accept and send the text of the Personal Data Protection Law that appears on the screen directed after logging in with the "Kabul Et" and then "Gönder" button.

- Program uygulamalarının değerlendirildiği, süreçler ve sonuçlarının analiz edildiği araştırma ve raporlamalarda kullanılması amacıyla,
- Başkanlığın sunmuş olduğu hizmetlerin kullanılması amacıyla,

#### islenebilmektedir.

Yukarıda izah edilen esaslar çerçevesinde, kişisel ve özel nitelikli kişisel verilerimin, belirtilen amaçlara bağlı kalmak kaydıyla, kanunun belirtliği yöntem ve amaçlara uygun şekilde toplanabileceğini ve işlenebileceğini, kanunen yetkili kamu kurum ve kuruluşlarına, Kişisel Verileri Koruma Kurumu'na, Kolluk Kuvvetleri'ne, Bilgi Teknolojileri ve İletişim Kurumu'na, dava süreçlerinin takibi için ilgili danışmanlık firmalarına, avukatlara, ilgili yargı merciilerine aktarılabileceğini ve bu hususta açık rızam olduğunu kabul ve beyan ederim.

Bununla birlikte, KVK Kanunu'nun 11.maddesi ve ilgili mevzuat uyarınca; Başkanlığa başvurarak kendimle ilgili; kişisel veri işlenip işlenmediğini öğrenme, kişisel verilerim işlenmişse buna ilişkin bilgi talep etme, kişisel verilerimin işlenme amacını ve bunların amacına uygun kullanılıp kullanılmadığını öğrenme, yurt içinde veya yurt dışında kişisel verilerimin aktarıldığı üçüncü kişileri bilme, kişisel verilerimin eksik veya yanlış işlenmiş olması hâlinde bunların düzeltilmesini isteme, işbu verilerin işlenmesini gerektiren sebeplerin ortadan kalkması hâlinde kişisel verilerimin silinmesini veya yok edilmesini isteme, düzeltme ve silinme talepleri üzerine yapılan işlemlerin, kişisel verilerin aktarıldığı üçüncü kişilere bildirilmesini isteme işlenen verilerimin münhasıran otomatik sistemler vasıtasıyla analiz edilmesi suretiyle kendi aleyhime bir sonucun ortaya çıkmasına itiraz etme, kişisel verilerimin kanuna aykırı olarak işlenmesi sebebiyle zarara uğramam hâlinde zararın giderilmesini talep etme ve bu hakları Başkanlığınız Veri Sorumlusu İrtibat Kişisi'ne iletmek üzere Başkanlığa yazılı şekilde başvurarak talep etme haklarına sahip olduğum konusunda bilgilendirildiğimi beyan ederim.

Ayrıca, işbu Sözleşme kapsamında paylaşılmış kişisel verilerimin doğru ve güncel olduğunu; bu bilgilerde değişiklik olması halinde değişiklikleri Başkanlığa bildireceğimi kabul ve beyan ederim.

Özel nitelikli kişisel verilerim (uyruk, ceza mahkûmiyeti ve güvenlik tedbirleri bilgisi, kan grubu, sağlık verileri, din, mezhep ve felsefi inanç, biyometrik ve genetik veriler, dernek, vakıf ve sendika üyeliği, siyasi düşünce vb.) de dâhil olmak üzere ilgili kişisel verilerimin işlenmesine, ilgili süreç kapsamında işlenme amacı ile sınırlı olmak üzere kullanılmasına ve paylaşılmasına, gereken süre zarfında saklanmasına açık rızam olduğunu beyan ederek bu hususta tarafıma gerekli aydınlatmanın yapıldığını, Avrupa Birliği Eğitim ve Gençlik Programları Merkezi Başkanlığı Kişisel Verilerin Korunması ve İşlenmesi hakkında Aydınlatma Beyanını ve iş bu Açık Rıza Metni'ni okuduğumu ve anladığımı:

Veri Sorumlusu: Avrupa Birliği Eğitim ve Gençlik Programları Merkezi Başkanlığı

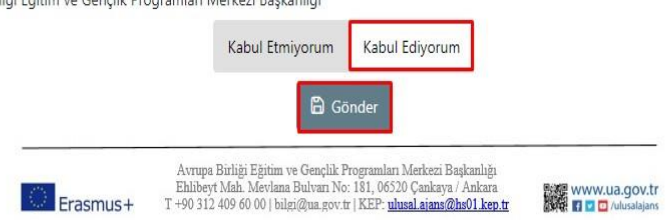

Figure 3 Personal Data Protection Law Notification

After the text of the Personal Data Protection Law is approved, you will be directed to the home page screen.

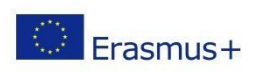

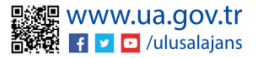

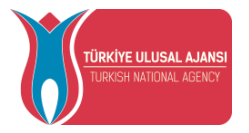

On the home page screen, there are widgets with your education information, information about your applications, and the list of advertisements published by our institution (on the left column that can be open by the user. Tracking the announcements published by your institution through the Erasmus Application System, as well as tracking your application status, can be done from these fields.

| ) <sup>e</sup> | aşvuru Portalı                                                                     |      |     |          |                                   |                              |
|----------------|------------------------------------------------------------------------------------|------|-----|----------|-----------------------------------|------------------------------|
| L              | CO ministration<br>ministration<br>sectore. NOT ORTALAMA / NOT SISTEMI<br>sectore. |      |     |          |                                   |                              |
|                |                                                                                    |      | Þ., |          |                                   |                              |
|                | Bapvarularen                                                                       |      |     | itanlar  |                                   |                              |
|                |                                                                                    | itan |     | itan tür | Beşlengiş Tarihi / Bitiş<br>Tathi | Başıvınu Başlangış<br>Tarihi |
|                |                                                                                    |      |     |          |                                   |                              |
|                |                                                                                    |      |     |          |                                   |                              |
|                |                                                                                    |      |     |          |                                   |                              |
|                |                                                                                    |      |     |          |                                   |                              |
|                |                                                                                    |      |     |          |                                   |                              |
|                |                                                                                    |      |     |          |                                   |                              |
|                |                                                                                    |      |     |          |                                   |                              |
|                |                                                                                    |      |     |          |                                   |                              |
|                |                                                                                    |      |     |          |                                   |                              |
|                |                                                                                    |      |     |          |                                   |                              |
|                |                                                                                    |      |     |          |                                   |                              |
|                |                                                                                    |      |     |          |                                   |                              |
|                |                                                                                    |      |     |          |                                   |                              |
|                | TeleVision of A.J. & MAX MAX Televis Hannel House The United Faileds               |      |     |          |                                   |                              |

### Figue 4 Home Page Screen

### User Profile (Profil)

When you click on the "Düzenle (Edit)" button in the photo field on the profile page, you can upload files in jpg or png format to be used in your applications. On the Personal Information page, the "Turkish ID Number" and "Date of Birth" fields will be filled in by the system. After entering the required information in the "E-Mail", "Phone", "Miles & Smiles Code" fields, your information will be saved in the system with the help of the "Güncelle (Update)" button. In cases where you need to mark the questions given below on the Personal Information page, the profile section can be updated when you click the "Güncelle (Update)" button after marking.

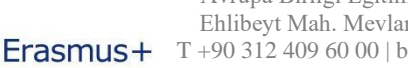

| T.C.<br>DIŞİŞLERİ BAKANLIĞI<br>AVRUPA BİRLİĞİ BAŞKANLIĞI<br><b>TÜRKİYE ULUSAL AJANSI</b>                                                                                                    | TÜRKİYE ULUSAL AJANSI<br>TURKISH NATIONAL AGENCY |
|----------------------------------------------------------------------------------------------------|--------------------------------------------------|
| Image:       Image:       Image: | Length Elegand                                   |
| 1:0:0:       Dre:         1:0:0:       Dre:                                                                                                    |                                                  |

Figure 5 User Profile Page – Personal Information

On the Eğitim Bilgileri (Education Information) page, your education information registered in the system is listed in the fields "University", "Faculty", "Department", "Graduation Date", "Class", "Grade Point Average", "Education Status". In order to update your information, you can update your education information by clicking on the "YÖK Bilgi Güncelle (Update YÖK Information)" button..

|                                                        | بل YÖK Bilgi Güncelle |
|--------------------------------------------------------|-----------------------|
| Üniversite<br>ANADOLU ÜNIVERSITESI                     | Açıköğretim fakültesi |
| Bölüm                                                  | Sinif                 |
| MENKUL KIYMETLER VE SERMAYE PİYASASI PR. (AÇIKÖĞRETİM) | 2. SINIF              |
| Not Ortalaması                                         | Eğitim Durumu         |
| 2.57                                                   | Pasif Dondurmuş       |
|                                                        |                       |
| Üniversite                                             | Fakülte               |
| ERCIYES ÜNIVERSITESI                                   | MÜHENDİSLİK FAKÜLTESİ |
| Bölüm                                                  | Mezuniyet Tarihi      |
| BİLGİSAYAR MÜHENDİSLİĞİ PR.                            | 16.09.2022            |
|                                                        | Ečitim Durumu         |

Figure 6 User Profile Page – Education Information

On the Personnel Information page, the working information of the candidate will be listed in the "Title" and "Institution" fields. When there is a change in your information in the system, click on the "Update YÖK Personnel Information" button and your current personnel information will be saved in the system. Candidates who are students do not have personnel information, so the personnel information tab do not appear. (The personnel information tab appears only for personnel.)

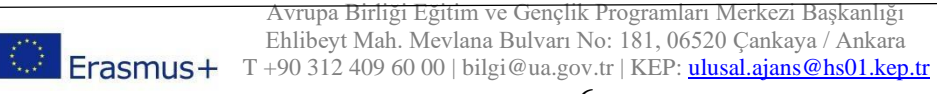

| TÜRKİYE ULUSA<br>TURKISH NATIONA | L AJANSI<br>AGENCY |                  | DIS<br>Avruf<br>Tü <b>ri</b> | T.C.<br>ŞİŞLERİ BAKAN<br>VA BİRLİĞİ BAŞ<br>KİYE ULUSAL A | NLIĞI<br>KANLIÖ<br>AJANSI | Ĩ                             |
|----------------------------------|--------------------|------------------|------------------------------|----------------------------------------------------------|---------------------------|-------------------------------|
|                                  | Kişisel Bilgiler   | Eğitim Bilgileri | Personel Bilgileri           | HACETTEPE ÜNİVERS                                        | iresi                     | 날 YÖK Personel Bilgi Güncelle |

Figure 7 User Profile Page – Personnel Information Page

### My Applications (Başvurularım)

When you click on the "Başvurularım (My Applications)" page under the "Bireysel" tab, the list of active application calls for your institution will be displayed. You can switch to the application stages by clicking on the application call you want to apply with the "Başvuru Yap (Apply)" button. For applications that have not been completed after the application stage, you can continue your application from the last stage in the application section when you click the "Devam Et (Continue)" button on this page or you can cancel your current application with the "İptal Et (Cancel)" button. When you click on the "Güncelle (Update)" button for your completed application, your application can be updated.

| han Adı                                                                                                    | Son Başvuru Tarihi                                                                                                    | Durum/Sonuc                                                                                                    |
|----------------------------------------------------------------------------------------------------|----------------------------------------------------------------------------------------------------|----------------------------------------------------------------------------------------------------|
| אפטרא, נאפר איזאר אאפרוועל (וסראר לעגבוי זמני אמני אינו לאפאל מיזי איז דאפיראיז איז איז איז איז איז איז איז איז<br>אויז איז איז איז איז איז איז איז איז איז א | 30.12.2022 00:00                                                                                                    | Devam Et liptal Et                                                                                                    |
| dorana                                                                                                    | 07.06.2022 00:00                                                                                                    | 1                                                                                                    |
| dorane                                                                                                    | 03.05.2002 00:00                                                                                                    | 1                                                                                                    |
| (djest resetti)                                                                                                    | 08.10.2022 23:59                                                                                                    | Devam Et jotal Et                                                                                                    |
| CREAT HARDEN () ROOMIN LIVER (IN LIVER IN ROOM LIVER) 202 202 AND BACKING OF COMMING AND AND BACKING AND AND BACKING AND AND AND AND AND AND AND AND AND AND  | 27.10.2022 11:59                                                                                                    | Devam Et Úptal Et                                                                                                    |
| 22                                                                                                    | 12.10.2022 23:59                                                                                                    | Devam Et İptal Et                                                                                                    |
| - Đặn kha                                                                                                    | 14.10.2022 23:59                                                                                                    | Варниги Уар                                                                                                    |
| in-53.002                                                                                                    | 31.12.2022 11:59                                                                                                    | Варили Үар                                                                                                    |
|                                                                                                    |                                                                                                    |                                                                                                    |
|                                                                                                    |                                                                                                    |                                                                                                    |
|                                                                                                    |                                                                                                    |                                                                                                    |
|                                                                                                    | band           resconesecure weserptible (contrabutes contrabute weserptible (contrabutes contrabute weserptible) (contrabutes contrabutes weserptible)           derver           derver           Ogend resentlik)           Ogend resentlik)           opendervestiget (contrabutes) vestoore (baser) voot soot soot soot soot soot soot vestoore (baser) vestoore (baser) ve | back         Son back           Febroic SER Wind westerful () (OWK (USER 2014 202 WADDIN'TU VEZ COMM) (DIPA-FRIGH AND FAUTUR)         S1 1200 000           derwin         FRIZZ 2000         FRIZZ 2000           derwin         FRIZZ 2000         FRIZZ 2000           Open dwestij         FRIZZ 2000         FRIZZ 2000           Open dwestij         FRIZZ 2000         FRIZZ 2000           Open dwestij         FRIZZ 2000         FRIZZ 2000           Open dwestij         FRIZZ 2000         FRIZZ 2000           Open dwestij         FRIZZ 2000         FRIZZ 2000           Open dwestij         FRIZZ 2000         FRIZZ 2000           Open dwestij         FRIZZ 2000         FRIZZ 2000           Open dwestij         FRIZZ 2000         FRIZZ 2000 |

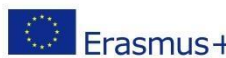

Avrupa Birliği Eğitim ve Gençlik Programları Merkezi Başkanlığı Ehlibeyt Mah. Mevlana Bulvarı No: 181, 06520 Çankaya / Ankara Enibelyi Ivian. Ivieviana Burvan Ivieviana Burvan Ivievia

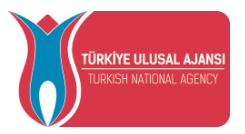

When you log in with the Apply button, after reading the content text in your announcement, you must check the checkbox for the text "Yukarıdaki bilgilendirme yazısını okudum ve kabul ediyorum (I have read and accept the above information text)" under the application confirmation form. If you do not accept this condition, the process cannot continue. After giving your consent, click on the "Devam Et (Continue)" button to proceed with the application process.

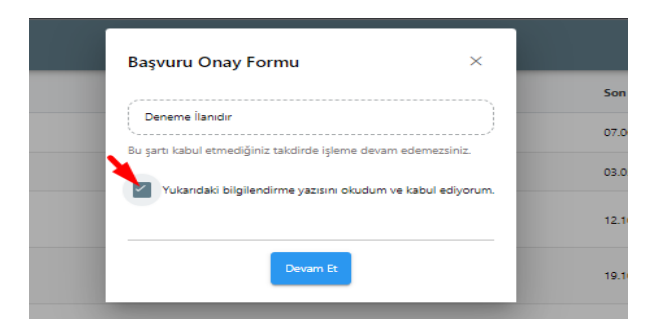

Figure 9 Application Confirmation Form

The application stages consist of the fields listed below. Your institution can determine which application stages will be included in the individual application screens during the applications.

- 1. Kişisel Bilgiler (Personal Information)
- 2. Eğitim Bilgileri (Education Information)
- 3. Tercih Bilgileri (Preference Information)
- 4. Yabancı Dil Bilgileri (Foreign Language Information)
- 5. İletişim Bilgileri (Contact Information)
- 6. Onay (Confirmation)

On the personal information page, the fields "Name", "Surname", "Turkish ID Number", "Date of Birth", "Gender" will be automatically added by the system. You can upload a document in jpg or png format with the "Güncelle (Edit)" button in the profile photo section. Without a document uploaded to the photo field, you will be blocked by the system from proceeding to the next stage of the application. Candidates who mark the questions on this page should upload documents to the adjusent fields after clicking the "Yükle (Upload)" button.

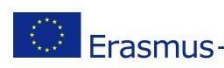

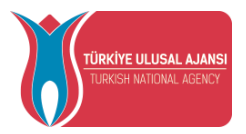

Again, the system will not allow you to proceed to the next stages without uploading documents to the adjusent. Candidates who do not mark will be able to proceed to the next stage by clicking the "Ileri (Next)" button after reviewing their information.

|                                     |                                                                  | Deneme İlanıdır       |                       |                                |   |
|-------------------------------------|------------------------------------------------------------------|-----------------------|-----------------------|--------------------------------|---|
| 1<br>Kişisel Bilgiler               | 2<br>Eğitim Bilgileri                                            | 3<br>Tercih Bilgileri | Yabancı Dil Bilgileri | 5 do<br>lietişim Bilgileri Ona | y |
| Nervet .                            | Ad<br>Soyad<br>TCN<br>Conjum Tar<br>Consiyet<br>© Kadin<br>Erkek |                       |                       |                                |   |
| Herhangi bir engeliniz var mı?      |                                                                  |                       |                       | 1 Yükle                        |   |
| Şehit/Gazi yakını mısınız?          |                                                                  |                       |                       |                                |   |
| Devletin koruma, bakım veya barınmı | a altında mısınız?                                               |                       |                       |                                |   |
|                                     |                                                                  |                       |                       | ileri >                        |   |

Figure 10 Personal Information

Your active student information at the education information stage will be automatically added by the system in the "University", "Department", "Grade Point Average" fields. After reviewing your information, you will proceed to the next stage with the "İleri (Next)" button.

|                                                         |                                      | Deneme İlanıdır       |                              |                         |           |
|---------------------------------------------------------|--------------------------------------|-----------------------|------------------------------|-------------------------|-----------|
| (I)<br>Kişisel Bilgiler                                 | 2<br>Eğitim Bilgileri                | 3<br>Tercih Bilgileri | (d)<br>Yabancı Dil Bilgileri | 5<br>İletişim Bilgileri | 6<br>Onay |
| Öniversite<br>ABDULAH GÜL ÜNIVERSITESI<br>Bölüm/Program | vine millendici iči do vincili izcej |                       |                              |                         | ~         |
| Not Ortalamaniz                                         |                                      |                       |                              |                         |           |
| < Geri                                                  |                                      |                       |                              | I                       | İleri     |

Figure 11 Education Information

During the preference information stage, the universities with bilateral agreements with your department will be seen in the preference list field. When you select your preference from the agreements listed in the preference list section and click the "Tercihinize Ekleyin (Add to Your Preference)" button, it will be added to your application preferences section. This step will be applied for each preference you want to add. You can move your preferences in the application preferences table or delete them with the "Sil (Delete)" button.

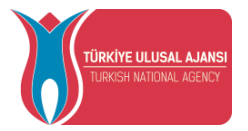

Candidates who have benefited from Erasmus Exchange Programs before should mark the question " Erasmus Değişim Programları'ndan daha önce yararlandınız mı? (Have you benefited from Erasmus Exchange Programs before?)". Candidates who have not benefited from Erasmus Exchange Programs before will be able to continue without marking.

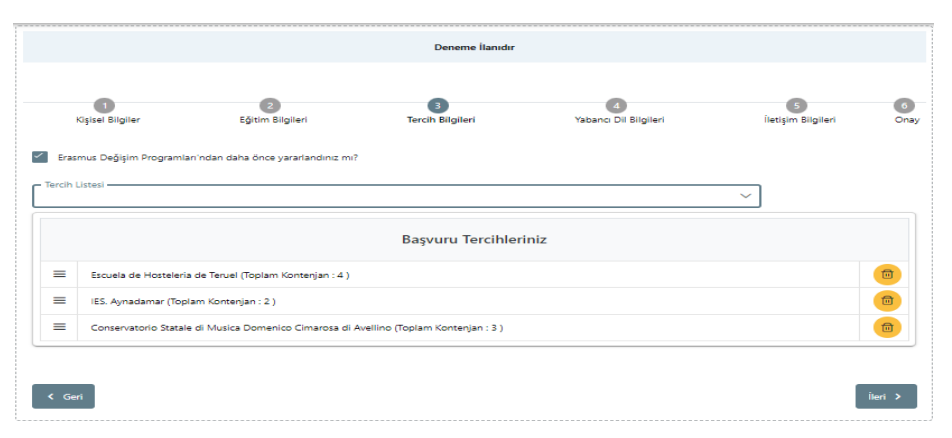

Figure 12 Preference Information Stage

When you click on the "Next" button at the preference information stage, the "Preference Registration Confirmation" screen will open. After confirming your preference records by clicking on the "Evet (Yes)" button, you will proceed to the next stage.

|       |                                                          |                                                | Deneme İlanıdır           |                       |                    |         |
|-------|----------------------------------------------------------|------------------------------------------------|---------------------------|-----------------------|--------------------|---------|
|       | (lişisel Bilgiler                                        | Eğitim Bilgileri                               | 3<br>Tercih Bilgileri     | Yabanci Dil Bilgileri | iletişim Bilgileri | Onay    |
| Eras  | mus Değişim Programları'nda<br>Listesi                   | n daha önce yararlandınız mı?                  |                           |                       | ~                  |         |
|       |                                                          |                                                | Başvuru Tercihle          | riniz                 |                    |         |
| =     | Escuela de Hosteleria de Te<br>IES. Aynadamar (Toplam Ko | ruel (Toplam Kontenjan : 4 )<br>intenjan : 2 ) | _                         |                       |                    |         |
| =     | Conservatorio Statale di N                               | Tercih Kayıt Onayı                             | >                         |                       |                    |         |
|       |                                                          | Tercihinizi kaydetmek ist                      | ediğinizden emin misiniz? |                       |                    |         |
| < Get | n                                                        | ×                                              | Hayır 🗸 Evet              |                       |                    | İleri > |

Figure 13 Preference Confirmation

After confirming your preferences, you will be transferred to the foreign language information page. Here, a foreign language will be selected from the "Yabancı Dil (Foreign Language)" section. "Yabancı Dil Sınavı (Foreign Language Exam)" should be selected according to your foreign language selection. "Sinav Yili (Exam Year)" will be selected from the exam year section. After your foreign language exam score is written in the "Puan (Score)" field, you can add your foreign language information by pressing the "Yabancı Dili Ekleyin (Add Foreign Language)" button. You can add foreign language more than once.

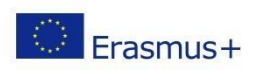

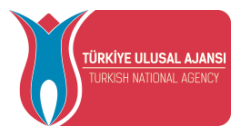

In this section, for candidates who choose YDS exam from the "Foreign Language Exam" section, YDS scores will be automatically brought by the system in the "Score" field when the years in which the exam was taken within the last 5 years are selected from the "Exam Year" section. You can also add your YDS scores, which are brought automatically by the system, to your foreign language information by clicking the "Add Foreign Language" button. After the foreign language addition process is completed, click on the "İleri (Next)" button and you will be taken to the next step.

| inav Dil 🗸 Sınav Yılı |      |                        |
|-----------------------|------|------------------------|
|                       |      | + Yabancı Dili Ekleyin |
|                       | Puan | 1 Yükle                |
|                       | Puan | T Yükle                |
|                       |      | Puan                   |

*Figure 14 Foreign Language Information* 

On the contact information page, after typing the appropriate information in the "Cep Telefonunuz (Cell Phone)", "Mail Adresiniz (Mail Address)", "İkamet Adresiniz (Residence Address)" fields, click on the "İleri (Next)" button and you will be directed to the confirmation page, which is the next step.

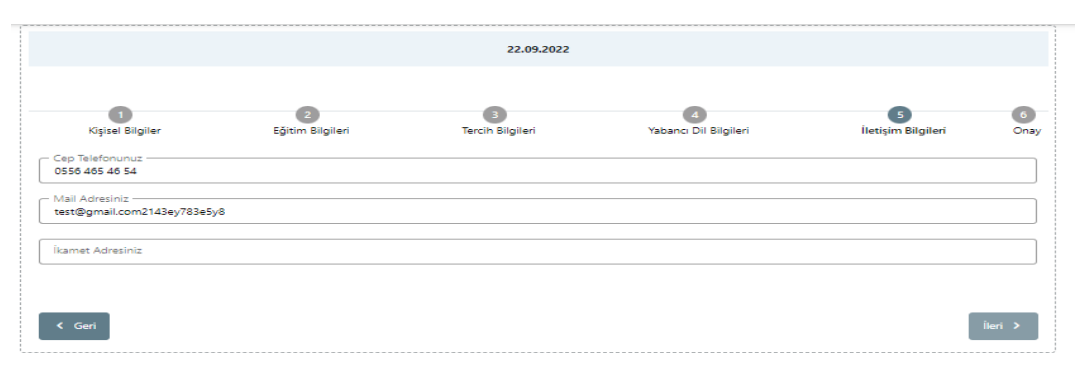

Figure 15 Contact Information

After checking the application information on the confirmation page for all pages, your application will be completed when you click the "Başvuruyu Tamamla (Complete Application)" button.

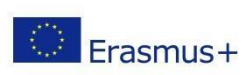

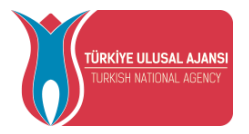

When the application is completed, the application form can be downloaded using the "Başvuru Formu İndir (Download Application Form)" button.

|                                                                                                    | Ad                                                                                                 |          |
|----------------------------------------------------------------------------------------------------|----------------------------------------------------------------------------------------------------|----------|
|                                                                                                    |                                                                                                    |          |
|                                                                                                    | Soyad                                                                                              |          |
|                                                                                                    |                                                                                                    |          |
|                                                                                                    |                                                                                                    |          |
|                                                                                                    | C Doğum Tarihi                                                                                     |          |
|                                                                                                    |                                                                                                    |          |
|                                                                                                    | Cinsiyet                                                                                           |          |
|                                                                                                    | Kadın                                                                                              |          |
|                                                                                                    | Erkek                                                                                              |          |
|                                                                                                    |                                                                                                    |          |
| Harbangi bir angelinir yar mi?                                                                                                    |                                                                                                    | 0        |
|                                                                                                    |                                                                                                    | <b>A</b> |
| Sehit/Gazi yakını mısınız?                                                                                                    |                                                                                                    |          |
| -                                                                                                    |                                                                                                    |          |
| Devletin koruma, bakım veya barınma altında r                                                                                                    | nisiniz?                                                                                           |          |
| - Oniversite                                                                                                    |                                                                                                    |          |
|                                                                                                    |                                                                                                    |          |
| Bölüm/Program                                                                                                    |                                                                                                    |          |
| MÜHENDISLIK FAKÜLTESI / MAKINE MÜHENDISLIĞI                                                                                                    | PR. (INGILIZCE)                                                                                    |          |
|                                                                                                    |                                                                                                    |          |
| Not Ortalamaniz                                                                                                    |                                                                                                    |          |
| Not Ortalamaniz                                                                                                    |                                                                                                    |          |
| Not Ortalamanız<br>3.14  Erasmus Değişim Programları'ndan daha önce                                                                                                    | yararlandinuz m?                                                                                   |          |
| Not Ortalamana<br>3.14<br>Erasmus Değişim Programları'ndan daha önce                                                                                                    | yararlandinuz mi?<br>Başyuru Tercihleriniz                                                         |          |
| Not Ortalamanz                                                                                                    | gararlandinuz mo?<br>Başyuru Tercihleriniz                                                         |          |
| Not Ortalamana<br>314<br>Crasmus Değişim Programları'ndan daha önce<br>165: Aynaslamar (Zorunlu Dil : Almanca ) (Toplam Ko<br>Esculu da basalarin da 'Yana ( Toplam Komes)                                                                                                    | yarardandina mi?<br>Başvuru Tercihleriniz<br>mtergian: 2 )                                         |          |
| Not Ortalamanız<br>3:14<br>Erasmus Değişim Programları'ndan daha önce<br>ES. Aynadamar (Zorunlu DII ; Almanıca ) (Toplam Ko<br>Escuela de Hosteleria de Teruel (Toplam Kontenjan                                                                                                    | yararkandenar me?<br>Başyuru Tercihleriniz<br>entergian : 2 )<br>:4 )                              |          |
| Not Ortalamanz<br>3.14<br>Examus Değişim Programları'ndan daha önce<br>IES. Aynadamar (Zorunlu Dil : Almanca ) (Toplam Ko<br>Escuela de Hosteleria de Teruel (Toplam Konterjan                                                                                                    | yararlandinut mi?<br>Başvuru Tercihleriniz<br>rıtarijan : 2 )<br>:4 )                              |          |
| Not Ortalamanz<br>3:14<br>Erasmus Değişim Programları'ndan daha önce<br>IES. Aynadamar (Zorunlu Dit ; Almanca ) (Toplam Ko<br>Escuela de Hosteleria de Teruel (Toplam Konterijan                                                                                                    | yararlandina mi?<br>Başvuru Tercihleriniz<br>antergian : 2 )<br>:4 )<br>Yabanci Dil Bilgileriniz   |          |
| Not Ortalamana X14  Eraumus Değişim Programları'ndan daha önce ES. Aynadamar (Zorunlu DII : Almanca ) (Toplam Ko Escuela de Hosteleria de Teruel (Toplam Kontonjan Inglitzce (Oniversite Kandi Sonav) 70.00                                                                                                    | yararkandinut me?<br>Başvuru Tercihleriniz<br>entergian : 2 )<br>: 4 )<br>Yabancı Dil Bilgileriniz |          |
| Not Ortalamana<br>3.14  Crasmas Değişim Programları'ndan daha önce  ES. Aynadamar (Zorunlu Dil : Almanca ) (Toplam Ko<br>Escuela de Hosteleria de Teruel (Toplam Kontenjan  Ingilizce (Ontwesite Kandi Sinavi) 70.00  Almanca (Intwesite Kandi Sinavi) 70.00                                                                                                    | yararlandinat mi?<br>Başvuru Tercihleriniz<br>ntarijan : 2 )<br>:4 )<br>Yabancı Dil Bilgileriniz   |          |
| Not Ortalamana  Not Ortalamana  Not  Ensemus Degitjem Programlar/inden daha dince  IES. Aynadamar (Zorunlu Dil : Almanca ) (Toptam Ke Escuela de Hostelerla de Teruel (Toptam Kontenjan  Inglitzee (Oniversite Kendi Sonavi) 70.00  Atmanca (Oniversite Kendi Sonavi) 70.00                                                                                                    | yaratlandinuz me?<br>Başvuru Tercihleriniz<br>otarığan ; 2 )<br>:4 )<br>Yabancı Dil Bilgileriniz   |          |
| Not Ortalamana X14  Eraumus Değişim Programları'ndan daha önce ES. Aynadamar (Zorunlu DII : Almanca ) (Toplam Ko Escuela de Hosteleria de Teruel (Toplam Kontenjan Ingilitzee (Oniversite Kendi Smavi) 70.00 Almanca (Oniversite Kendi Smavi) 70.00                                                                                                    | yararkandinia mi?<br>Başvuru Tercihleriniz<br>interjan : 2 )<br>:4 )<br>Yabancı Dil Bilgileriniz   |          |
| Not Ortalamana     X14     Crasmus Değişim Programlarından daha önce     Ecsumus Değişim Programlarından daha önce     Escuela de Hostelerla de Tenuel (Toplam Kontenjan     Ingiltze (Oniversite Kendi Sinavi) 70.00     Almanca (Oniversite Kendi Sinavi) 70.00                                                                                                    | yarardandina mi?<br>Başvuru Tercihleriniz<br>intergian : 2 )<br>:4 )<br>Yabancı Dil Bilgileriniz   |          |
| Not Ortalamana     X14     Erasmus Değişim Programları'ndan daha önce     IES. Aynastamar (Zorunlu Dit ; Almanca ) (Toplam Ko     Escuela de Hosteleria de Teruel (Toplam Kontenjan     Ingilizze (Üniversite Kandi Sinavi) 70.00     Almanca (Üniversite Kandi Sinavi) 70.00                                                                                                    | yararlandiwa me?<br>Bagwuru Tercihleriniz<br>enterjan : 2 )<br>:4 )<br>Yabancı Dil Bilgileriniz    |          |
| Not Ortalamanaz     X14     Erasmus Değişim Programları'ndan daha önce     Escuras Değişim Programları'ndan daha önce     Escurala de Hosteleria de Terust (Toplam Ko     Escurala de Hosteleria de Terust (Toplam Ko     Escurala de Hosteleria de Terust (Toplam Ko     Escurala de Hosteleria de Terust (Toplam Ko     Sono) 70.00     Almanca (Oniversite Kendi Sinavi) 70.00     Cep Telefonunua     Otil 1111111     Hadl Adminia | yararlandina m?<br>Başvuru Tercihleriniz<br>entargian : 2 )<br>:4 )<br>Yabancı Dil Bilgileriniz    |          |
| Not Ortalamana  Not Ortalamana  Not Ortalamana  Ital  Canuna Değiljim Programları'ndan daha önce  IIS: Aynadamar (Zorunhu Dil : Almanca ) (Toplam Ko Escuela de Hosteleria de Teruel (Toplam Kontenjan  Ingilizce (Oniversite Kendi Sunav) 70.00  Almanca (Oniversite Kendi Sunav) 70.00  - Cop Telefonunua  OSSI 111 11  - Mal Advisis  rest@gmai.com  - Cop                                                                           | yaratlandinuz me?<br>Başvuru Tercihleriniz<br>ontergian ; 2 )<br>:4 )<br>Yabancı Dil Bilgileriniz  |          |
| Not Ortalamana     X14     Statumana     X14     Enumus Değişim Programları'ndan daha önce     Escuela de Hosteleria de Teruel (Toplam Kontenjan     Inglitzce (Oniversite Kendi Senav) 70.00     Almanca (Oniversite Kendi Senav) 70.00     Almanca (Oniversite Kendi Senav) 70.00     Almanca (Oniversite Kendi Senav) 70.00     Hamanca Administa —     testiğuma Kontenista —     testiğuma Administa —     Test                    | yararkandinus me?<br>Başvuru Tercihleriniz<br>entergian : 2 )<br>: 4 )<br>Yabancı Dil Bilgileriniz |          |

Figure 16 Application Confirmation Page

After the application is completed, the "Başvuru Belge (Application Document)" tab will open. In the application document tab, you can upload the application documents requested by your institution during the application periods in .pdf file format by clicking the "Yükle (Upload)" button next to the application documents. In the Application Document tab, you can also upload the documents that your institution wants to be uploaded after the applications from this area. In the Application Document tab, there will be a Preference List screen if the preferences are to be received by declaration after the applications. If your institution is not included in the preference list, click on the "Yeni Kayıt eklemek için tıklayınız (Click to add a new record)" button, fill in the required fields on the screen that opens and click on the "Kaydet (Save)" button. You can add the added institution to your preferences with the help of the "Tercihinize ekleyin (Add to your preference)" button.

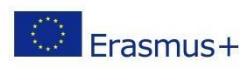

| TÜRKİYE ULUSAL AJANSI<br>TURKISH NATIONAL AGENCY | T.C.<br>DIŞİŞLERİ BAKANLIĞI<br>AVRUPA BİRLİĞİ BAŞKANLIĞI<br><b>TÜRKİYE ULUSAL AJANSI</b> |                          |
|--------------------------------------------------|------------------------------------------------------------------------------------------|--------------------------|
| 🕏 Başvuru Form 🔲 Başvuru B                       | elge                                                                                     |                          |
| Kabul Belgesi                                    |                                                                                          | 1 Yükle                  |
| Tranksript                                       |                                                                                          | 土 Yükle                  |
| Mobility Agreement                               |                                                                                          | 土 Yükle                  |
| Başvuru Formu                                    |                                                                                          | 1 Yükle                  |
| Tercih Listesi                                   | ~                                                                                        | + 2. Tercihinize Ekleyin |
| visi                                             | ٩                                                                                        |                          |
|                                                  | Yeri Kayıt Eklemek İçin Tıklayınız                                                       |                          |
| ¢1                                               |                                                                                          | <b>(</b>                 |
| ¢1                                               |                                                                                          | 1                        |
| †↓                                               |                                                                                          | <b></b>                  |
| 11                                               |                                                                                          | <b></b>                  |

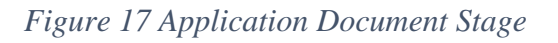

**IMPORTANT NOTE:** When you make changes to your application with the help of the "Update" button after completing your application, your application will not be completed unless you click the "Complete Application" button again. For updated applications, you must click on the "Complete Application" button.

### Discount Code Turkish Airlines (İndirim Kodu)

You can access the terms of use related to this page from the Thy Promocode Terms of Use, Application Steps and Guides link on the page under the Yardım (Help) menu.

|                                                                        | Vendure Linklani                                                  | Yardim Vardim |
|------------------------------------------------------------------------|-------------------------------------------------------------------|---------------|
|                                                                        | Yardim Linkieri                                                   | [→ Logout     |
|                                                                        | THY PROMOCODE KULLANIM KOŞULLARI, BAŞVURU ADIMLARI VE KILAVUZLAR. |               |
|                                                                        | Bireysel Başvuru                                                  |               |
| Bireysel Kullanıcı için promocode talep yardım metni                   |                                                                   |               |
| Bireysel Kullanıcı için sistem kullanım kılavuzu                       |                                                                   |               |
|                                                                        |                                                                   |               |
|                                                                        |                                                                   |               |
|                                                                        |                                                                   |               |
|                                                                        |                                                                   |               |
|                                                                        |                                                                   |               |
|                                                                        |                                                                   |               |
|                                                                        |                                                                   |               |
|                                                                        |                                                                   |               |
|                                                                        |                                                                   |               |
|                                                                        |                                                                   |               |
|                                                                        |                                                                   |               |
|                                                                        |                                                                   |               |
|                                                                        |                                                                   |               |
|                                                                        |                                                                   |               |
|                                                                        |                                                                   |               |
|                                                                        |                                                                   |               |
| Hakkı v2.0.1 © 2021-2022 Türkiye Ulusal Ajansı, Türn Hakları Saklıdır. |                                                                   |               |
|                                                                        |                                                                   |               |
|                                                                        |                                                                   |               |
|                                                                        |                                                                   |               |
|                                                                        |                                                                   |               |

Ehlibeyt Mah. Mevlana Bulvarı No: 181, 06520 Çankaya / Ankara

www.ua.gov.tr

👬 🛃 🔽 🖸 /ulusalajans

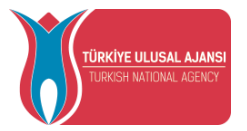

When your application is uploaded to the system by the authorized person of the project you are entitled to be a beneficiary of within the scope of Erasmus+ and ESC Programs, your information will be filled in the fields of Name, Surname, Turkish Identity Number and Country of Destination in the table below in the discount code request screen opened to you, as shared in Figure 19.

In cases where your participant information has not been entered into the system, you will be prompted to "kurumunuz veya proje yetkiliniz ile iletişime geçiniz (contact your institution or project officer)".

| 8 | Başvuru Porta | lı |                                                                                                 |
|---|---------------|----|-------------------------------------------------------------------------------------------------|
|   | Bireysel      | ≡  |                                                                                                 |
|   | Profil        |    |                                                                                                 |
|   | Basvurularım  |    | İndirim Kodu Talebi(Promocode)                                                                  |
|   | İndirim Kodu  |    | c Ad Soyal -                                                                                    |
|   |               |    |                                                                                                 |
|   |               |    | Mies&Sniles                                                                                     |
|   |               |    |                                                                                                 |
|   |               |    | Katılınıcı bilgileriniz sistemde yer almamaktadır.Lütfen proje yetkiliniz ile intibata geçiniz. |
|   |               |    |                                                                                                 |
|   |               |    |                                                                                                 |
|   |               |    |                                                                                                 |
|   |               |    |                                                                                                 |
|   |               |    |                                                                                                 |
|   |               |    |                                                                                                 |
|   |               |    |                                                                                                 |
|   |               |    |                                                                                                 |
|   |               |    |                                                                                                 |

Figure 18 Promocode Screen

In case your participant information has already been processed in the system, information such as the name of the project you are entitled to mobility and the name and address of the host institution you will go to will be shared under the Mobility scope column on the Request THY Promocode screen as shown in Figure 19.

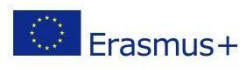

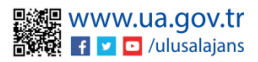

| TÜRKİYE ULUSAL A.<br>Turkish national Ag | J <b>ansi</b><br>Ency |                                             | DIS<br>AVRUF<br>TÜRF                       | T.<br>ŞİŞLERİ I<br>A BİRLİQ<br>KİYE UL | C.<br>BAKANLIĞI<br>Ğİ BAŞKANLIĞI<br>U <b>SAL AJANSI</b> | ſ |                     |
|------------------------------------------|-----------------------|---------------------------------------------|--------------------------------------------|----------------------------------------|---------------------------------------------------------|---|---------------------|
| 🔏 Başvuru Portalı                        |                       |                                             |                                            |                                        |                                                         |   | Ad SOYAD<br>Breysel |
| <u>*</u>                                 |                       |                                             |                                            |                                        |                                                         |   |                     |
|                                          |                       | Indirim Kodu Talebi(Pr                      | romocode)                                  |                                        | Mitalózia                                               | v |                     |
|                                          |                       | Hareketlilik Kapsamı                        | Gidiş-Dönüş Bi                             | let Türü                               | indirim Kodu                                            |   |                     |
|                                          | 0                     | LYCEE LES BRUYERES                          | 🔿 TEK YŰN                                  | GIDIŞ-DÖNÜŞ                            | UWTWIR6P                                                | ø |                     |
|                                          | 0                     | IES. Aynadamar                              | TEK YÖN                                    | GIDIŞ-DÖNÜŞ                            | O6"W1R64                                                | 0 |                     |
|                                          | Harelorfi             | lik Kapaan kanm/kundugunat kaofendan isitem | e girllen harsket bilgilerinisi gataenneit | wfa.                                   |                                                         |   |                     |

Figure 19 Request Promocode Screen

### In order to create a THY Promocode, you need to follow the steps listed below:

- You need to enter your previously obtained and valid Miles&Smiles membership number in the Miles&Smiles section of the Request THY Promocode screen. A green check mark will appear when you enter a valid number.

- You need to select the type of flight, one way or one of the two options.

- When you click on the Request button, your specially generated THY promocode will be shared on the same screen and you will be able to use it during your mobility.

- If you select the One Way flight type, one THY Promocode will be generated and you can use the same THY Promocode both when buying your outbound ticket and when buying your return ticket. If you select the Roundtrip flight type, one THY Promocode will be generated and you can use it on your round-trip flight ticket.

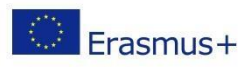

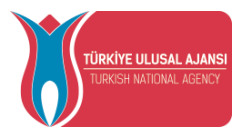

The screen shown in Figure 20 will appear for the projects you are entitled to be a beneficiary of under the TCA Programs.

| C Ad Soyad                                             | lebi(Promocode)                           |                         |              |                                                       |  |
|--------------------------------------------------------|-------------------------------------------|-------------------------|--------------|-------------------------------------------------------|--|
| TC Kmik Numerasi                                       |                                           | Mies&Smies              |              |                                                       |  |
| Hareketlilik Kapsamı                                   | Ülke                                      | Uçuş Türü               | İndirim Kodu |                                                       |  |
| Ev Sahibi 🖍<br>Yok ise buradan ekleyebilirsiniz.       | İspanya                                   | O TEK YÖN O GIDİŞ-DÖNÜŞ |              | Talep Et<br>(Kod talep etmek için ev sahibi seçiniz;) |  |
| Hareketlilik Kapsamı kurum/kuruluşunuz tarafından sist | eme girilen hareket bilgilerinizi gösterm | sektedir.               |              |                                                       |  |
|                                                        |                                           |                         |              |                                                       |  |
|                                                        |                                           |                         |              |                                                       |  |
|                                                        |                                           |                         |              |                                                       |  |
|                                                        |                                           |                         |              |                                                       |  |

Figure 20 TCA Programs Promocode Screen

In case your participant information has already been processed in the system; as shown in Figure 7, the name of the country you are eligible for mobility will be shared under the Country column on the Request THY Promocode screen. In this field, you need to select the host information under the Mobility scope column. After selecting the host information, you can request a discount code with the Request button.

### How to Exit the Erasmus Application System

In order to log out of the Erasmus Application System, you will be logged out of the system if you click on the "Logout" option in the tab that opens when you click on the section with your profile photo on the main page.

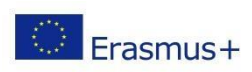

| RKİYE ULUSAL AJANSI<br>JIRKISH NATIONAL AGENCY |                                                                                                    | DIŞİ<br>AVRUPA<br>TÜRKİ                                                                                                    | ŞLERİ I<br>A BİRLİ<br>İYE UL                                                                                                    | BAKA<br>Ğİ BA<br>USAI                                                                                                    | NLIĞI<br>ŞKANL<br>A <b>JAN</b> S                                              | IĞI<br>S <b>I</b> |        |
|------------------------------------------------|----------------------------------------------------------------------------------------------------|----------------------------------------------------------------------------------------------------|----------------------------------------------------------------------------------------------------|----------------------------------------------------------------------------------------------------|-------------------------------------------------------------------------------|-------------------|--------|
| 🛞 Başvuru Portalı                              |                                                                                                    |                                                                                                    |                                                                                                    |                                                                                                    |                                                                               |                   |        |
| Americana Gol (hibestitis)                     | 3.12/4                                                                                                    |                                                                                                    |                                                                                                    |                                                                                                    |                                                                               |                   | 8<br>( |
|                                                | - <b>?</b> .                                                                                                    | 00744                                                                                                    | 1.                                                                                                    |                                                                                                    |                                                                               |                   |        |
| L L                                            |                                                                                                    |                                                                                                    | P.,                                                                                                    |                                                                                                    |                                                                               |                   |        |
|                                                | Equandrem Equation                                                                                                    | he                                                                                                    | Restar                                                                                                    | Rojkroje Tachij<br>Rojs Tachi                                                                                                    | Kopern Kajange,<br>Tarko                                                      |                   |        |
| ter<br>correct                                 | Equations<br>In the last and the second second se | kn<br>eren.                                                                                                    | Buster<br>Ren 100<br>0. Opprori                                                                                                    | Roglangoj Tarihi /<br>Kitoj Tarihi<br>Kitoj Tarihi<br>Kitoj Dovo (2000 /<br>Kitoj Dovo (2000 /                                                                                                    | Ragoners Ragtange,<br>Tartie<br>10 05 2012 00:00                              |                   |        |
| fan<br>sarras,<br>sarras,                      | Experience<br>In the State<br>In CALLE VIE<br>IN CALLE VIE                                                                                                    | Eur                                                                                                    | There are a constrained of the second of the second of the | Rughergy Tartis /<br>stop Tartis<br>est to 2000 0000 /<br>est to 2000 0000 /<br>12.04.0027 1200 /                                                                                                    | Raportu Balange<br>Tarte<br>00.00.2002.00.00                                  |                   |        |
| ke<br>overs,<br>overs,<br>te.                  | Regularization         April           In trips tarm         April           In trips tarm         April           In trips tarm         April           In trips tarm         April           In trips tarm         April           In trips tarm         April           In trips tarm         April           In trips tarm         April           In trips tarm         April                                                                                                    | Ren<br>Barsma<br>Tati z 100 2022.                                                                                                    | Notar<br>Ran tar<br>O. Oğranı<br>O. Oğranı                                                                                                    | Rightenge Tachk/<br>Bibg Tachk<br>His Tachk<br>His Ricci 2000 /<br>His Ricci 2000 /<br>His Ricci 2000 /<br>His Ricci 2000 /<br>His Ricci 2000 /<br>His Ricci 2000 /<br>His Ricci 2000 /                                                                                                    | Rapers Refering<br>Tanit<br>2005.2002.00.00<br>22.00.2027.200                 |                   |        |
| не<br>очих,<br>очих,<br>или (на 2021, -        | Rests         Rests           1 (11 - 12)         1 (12 - 12)           1 (12 - 12)         1 (12 - 12)           1 (12 - 12)         1 (12 - 12)           1 (12 - 12)         1 (12 - 12)                                                                                                    | Image: Second second second | liver<br>Ren to<br>O. Sýrem<br>O. Sýrem                                                                                                    | Ringburge Tacht /<br>Kitig Tacht<br>61 Bactor College<br>10 Bactor College<br>10 Bactor College | Reports Reparge<br>Tania<br>2005/2000<br>22:00/2007 12:00<br>20:00/2007 12:00 |                   |        |

Figure 21 Logging Out of Erasmus Application System

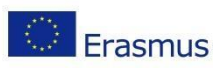